## 資料3

## Windows Update の適用手順について

1 スタートから「設定」を選択します。

| Excel 2013 | Publisher 2013                           |                |           |             |                  |             |               |                                   |                               |
|------------|------------------------------------------|----------------|-----------|-------------|------------------|-------------|---------------|-----------------------------------|-------------------------------|
| PC         | OneNote 2013                             |                |           |             |                  |             |               |                                   |                               |
| = よく使      | 23771                                    |                |           |             |                  |             |               |                                   | -                             |
| #<br>#     | 仮想ブラウザ IE<br>3D Builder                  | e              | Internet  |             | <b>デ</b> ポイスとプリン |             |               |                                   |                               |
| A          | 7-Zip                                    |                | w         | x∎          | N                | _           |               |                                   |                               |
|            | Acrobat Reader DC                        | Outlook 2013   | Word 2013 | Excel 2013  | OneNote 2013     |             |               |                                   |                               |
| C<br>C     | Alarms & Clock                           | P              | P 2       | AB          | DocuWorks        |             |               |                                   |                               |
| 8          | Calculator                               | Publisher 2013 | 2013      | Access 2013 | Desk             |             |               |                                   |                               |
|            | Calendar                                 |                | *         |             |                  |             |               |                                   |                               |
|            | ······ ② 設定                              | を選択            | します       | 8           |                  |             |               |                                   |                               |
| ۹<br>۹     | ■ Enhanced Mitioation Experien マ<br>① スタ | ートを            | 押し、       |             | 文書 1 - Word      | printscrean | windowsupdate | <mark>6 월 © </mark> 행 환 두 4×<br>- | ∂ <sup>2</sup> A 2017/06/20 ₹ |

2 「更新とセキュリティ」を選択します。

| 設定 |                                     |                                                    |                                           |                                 |                                            |  |
|----|-------------------------------------|----------------------------------------------------|-------------------------------------------|---------------------------------|--------------------------------------------|--|
|    |                                     |                                                    | Windows の設定                               |                                 |                                            |  |
|    |                                     | 設定の検                                               | 索                                         | ۹                               |                                            |  |
|    | <b>システム</b><br>ライスブレイ、通知、アプリ、電<br>源 | <b>デバイス</b><br>デ <b>バイス</b><br>Bluetooth、プリンター、マウス | <b>ネットワークとインターネット</b><br>Wi-Fi、 纏内モード、VPN | <b>個人用設定</b><br>育景、ロック画面、色      | <b>アカウント</b><br>アカウント、メール、同期、職<br>場、他のユーザー |  |
|    | <b>次字</b><br>時刻と言語<br>音声認識、地域、日付    | <b>観単操作</b><br>オレーター、拡大党、バイコントラ<br>スト              | <b>フライパシー</b><br>位置情報、カメラ                 | 更新とセキュリティ<br>Windows Update, 回復 | 選択します                                      |  |
|    |                                     |                                                    |                                           |                                 |                                            |  |

| 5 「文利ノビノノ                  | エックエノノ」ハノマを打しより。                                                          |
|----------------------------|---------------------------------------------------------------------------|
| ← 設定                       | - 0 ×                                                                     |
|                            | 更新状態                                                                      |
| 設定の検索の                     | お使いのデバイスは最新の状態です。最終確認日時: 2017/06/12、17:09                                 |
| 更新とセキュリティ                  | 更新元グラムのチェック・デタンンない知します                                                    |
| C Windows Update           | 更新の履歴                                                                     |
| Windows Defender           | お待たせしました! 問もなく Windows 10 Creators Update をお使いいただけます。 いち早く手に入れる方法を確認しますか? |
| ↑ バックアップ                   | はい。方法を確認する                                                                |
| ⑤ 回復                       | 更新プログラムの設定                                                                |
| ⊘ ライセンス認証                  | 利用可能な更新プログラムが自動的にダウンロードされ、インストールされます。従量制課金接続(料金が発生する場合があります)では実行されません。    |
| <u> </u>                   | アクティブ時間の変更                                                                |
| 第 開発者向け                    | 再起動のオプション                                                                 |
| R₂ Windows Insider Program | 詳細オプション                                                                   |
|                            | 最新の更新プログラムに関する情報をお探しですか?                                                  |
|                            | 詳細情報                                                                      |
|                            |                                                                           |
|                            |                                                                           |
|                            |                                                                           |
|                            |                                                                           |

## 3 「更新プログラムのチェック」ボタンを押します。

4 「更新プログラムを確認しています…」とメッセージが出ますので、 しばらくお待ちください。(数分かかります。)

| ← 設定                                                         | - 0 ×                                                                  |
|--------------------------------------------------------------|------------------------------------------------------------------------|
|                                                              | 更新状態                                                                   |
| 設定の検索の                                                       | 更新プログラムを確認しています                                                        |
| 更新とセキュリティ                                                    | 更新の履歴                                                                  |
| <ul> <li>Windows Update</li> <li>Windows Defender</li> </ul> | 更新プログラムの設定                                                             |
| ↑ バックアップ                                                     | 利用可能な更新プログラムが自動的にダウンロードされ、インストールされます。従量制課金接続(料金が発生する場合があります)では実行されません。 |
| ① 回復                                                         | アクティブ時間の変更<br>再起動のオブション                                                |
| ⊘ ライセンス認証                                                    | 詳細オプション                                                                |
| <u> 古</u> デバ1 スの 検索<br>詳 開発者向け                               | 最新の更新プログラムに関する情報をお探しですか?<br>戦争時後回                                      |
| ₽ Windows Insider Program                                    |                                                                        |
|                                                              |                                                                        |
|                                                              |                                                                        |
|                                                              |                                                                        |
|                                                              |                                                                        |

4 ① 「お使いのデバイスは最新の状態です」とメッセージが出た場合
 ⇒ アップデートの必要はありません。作業はこれで終了です。

★「更新プログラムを利用できます」とメッセージがでた場合は、②へお 進みください。

| 設定                      | - 0 ×                                                                                                    |
|-------------------------|----------------------------------------------------------------------------------------------------|
| ホーム                     | 更新状態                                                                                                    |
| 定の検索の                   | お使いのデバイスは最新の状態です。最終確認日時: 2017/06/12、17:09                                                                                                    |
| とセキュリティ                 | 更新プログラムのチェック                                                                                                    |
| Windows Update          | 更新の履歴                                                                                                    |
| Windows Defender        | お待たせしました! 問もなく Windows 10 Creators Update をお使いいただけます。 いち早く手に入れる方法を確認しますか?                                                                                                    |
| バックアップ                  | はい。方法を確認する                                                                                                    |
| 回復                      | 更新プログラムの設定                                                                                                    |
| ライセンス認証                 | 利用可能な更新プログラムが自動的にダウンロードされ、インストールされます。従量制課金接続(料金が発生する場合があります)では実行されません。                                                                                                    |
| デバイスの検索                 | アクティブ時間の変更                                                                                                    |
| 開発者向け                   | 再起動のオブション                                                                                                    |
| Windows Insider Program | 詳細オプション                                                                                                    |
|                         | 最新の更新プログラムに関する情報をお探しですか?                                                                                                    |
|                         | 5千-6017月940                                                                                                    |
|                         |                                                                                                    |
|                         | <ul> <li>設定</li> <li>ホーム</li> <li>定の検索</li> <li>シ</li> <li>とセキュリティ</li> <li>Windows Update</li> <li>Windows Defender</li> <li>パックアップ</li> <li>回復</li> <li>ライセンス認証</li> <li>デパイスの検索</li> <li>開発者向け</li> <li>Windows Insider Program</li> </ul> |

② 「更新プログラムを利用できます」とメッセージがでた場合
 ⇒ 「ダウンロード」ボタンを押します。

| ~                     | 設定                      |                                                                                                    |        | ٥   | ×   |
|-----------------------|-------------------------|----------------------------------------------------------------------------------------------------|--------|-----|-----|
| 0                     | <b>ホーム</b>              | 更新状態                                                                                                    |        |     | Í   |
| - Ba                  | 9定の検索 シ                 | 更新プログラムを利用できます。                                                                                                    |        |     | - 1 |
| m                     | モンセキュリティ                | ・2017-06 x64 ベース システム用 Windows 10 Version 1607 更新プログラム (KB4023834)。                                                  |        |     | - 1 |
| £.                    | 12241974                | ・2017-06 x64 ベース システム用 Windows 10 Version 1607 の累積更新プログラム (KB4022715)。                                               |        |     | - 1 |
| 0                     | Windows Update          | ・2017-06 x64 ベース システム用 Windows 10 Version 1607 セキュリティ更新プログラム (Adobe Flash Player 対応) (KB4022730)。                    |        |     |     |
| •                     | Windows Defender        | • Windows 8、8.1、10 と Windows Server 2012、2012 R2、2016 x64 エディション用の、Windows 悪意のあるソフトウェア削除ツール -                        | 2017 술 | 年 6 |     |
| $\overline{\uparrow}$ | バックアップ                  | 月 (KB890830)。<br>• x64 用 Windows 10 Version 1607 および Windows Server 2016 の、Microsoft .NET Framework 4.7 (KB3186568)。 |        |     |     |
| C                     | 回復                      | 利用可能な更新プログラムがあります。更新プログラムは、従量制課金接続を使っていないときにダウンロードされます。または、現在のデータ                                                    |        |     |     |
| Ø                     | ライセンス認証                 | 接続を使って、1.08 GB ~ 1.18 GB をダウンロードできます (料金がかかることがあります)。 一部の更新プログラムでは、従量制課金が行わ<br>れない Wi-Fi を利用する必要があります。               |        |     |     |
| 出                     | デバイスの検索                 | ダーロイや                                                                                                    |        |     |     |
| 88                    | 開発者向け                   | 更新の履歴                                                                                                    |        |     |     |
| 8                     | Windows Insider Program |                                                                                                    |        |     | - 1 |
|                       |                         | 更新プログラムの設定                                                                                                    |        |     | - 1 |
|                       |                         | 利用可能な更新プログラムが自動的にダウンロードされ、インストールされます。従量制課金接続(料金が発生する場合があります)では実行さ                                                    | れません   | ho  | - 1 |
|                       |                         | アクティブ時間の変更                                                                                                    |        |     |     |
|                       |                         | 再起動のオプション                                                                                                    |        |     | - 1 |
|                       |                         | 詳細オプション                                                                                                    |        |     | - 1 |
| 1                     |                         |                                                                                                    |        |     |     |

5 「更新プログラムをダウンロードしています」とメッセージが出たら、 そのままお待ちください。

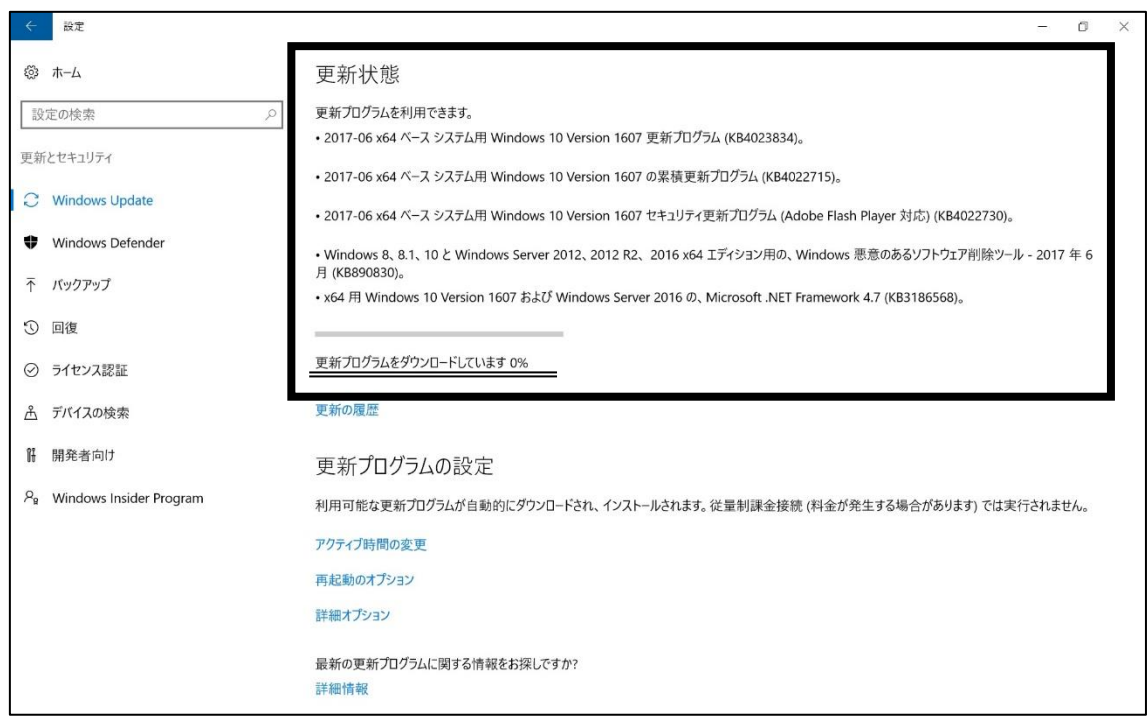

6 「お使いのデバイスは最新の状態です」とメッセージが出ましたら、 作業は終了です。

| $\leftarrow$          | 設定                      |                                                                                                    | - 🗆 X                     |
|-----------------------|-------------------------|----------------------------------------------------------------------------------------------------|---------------------------|
| ŝ                     | ホーム                     | Windows Update                                                                                          |                           |
| ŝ                     | 定の検索の                   | 更新状態                                                                                                    |                           |
| 更新                    | 所とセキュリティ                | お使いのデパイスは最新の状態です。最終確認日時:今日、19:41                                                                        |                           |
| C                     | Windows Update          | 更新プログラムのチェック                                                                                            |                           |
| •                     | Windows Defender        | 更新の履歴                                                                                                   |                           |
| $\overline{\uparrow}$ | バックアップ                  |                                                                                                    |                           |
| B                     | トラブルシューティング             | 更新プログラムの設定                                                                                              |                           |
| 3                     | 回復                      | 更新プログラムは自動的にダウンロードおよびインストールされます。ただし、料金がかかる同<br>金接続の場合は、引き続き Windows をスムーズに実行するために必要な更新プログラム<br>ロードされます。 | J能性のある従量制課<br>ムのみが自動的にダウン |
| $\oslash$             | ライセンス認証                 | アクティブ時間の変更                                                                                              |                           |
| ሔ                     | デバイスの検索                 | 再起動のオプション                                                                                               |                           |
| Îł                    | 開発者向け                   | 計 枻 オノション                                                                                               |                           |
| Pg                    | Windows Insider Program | 最新の更新プログラムに関する情報をお探しですか?<br>詳細情報                                                                        |                           |